#### Så här meddelar du arbetsgivarvisa kontonummer i e-tjänsten

Guide för e-tjänsten för arbetsgivare

- Sjuk- och föräldradagpenningar
- Rehabiliteringspenning
- Ersättningar för familjeledigheter

www.fpa.fi/arbetsgivare

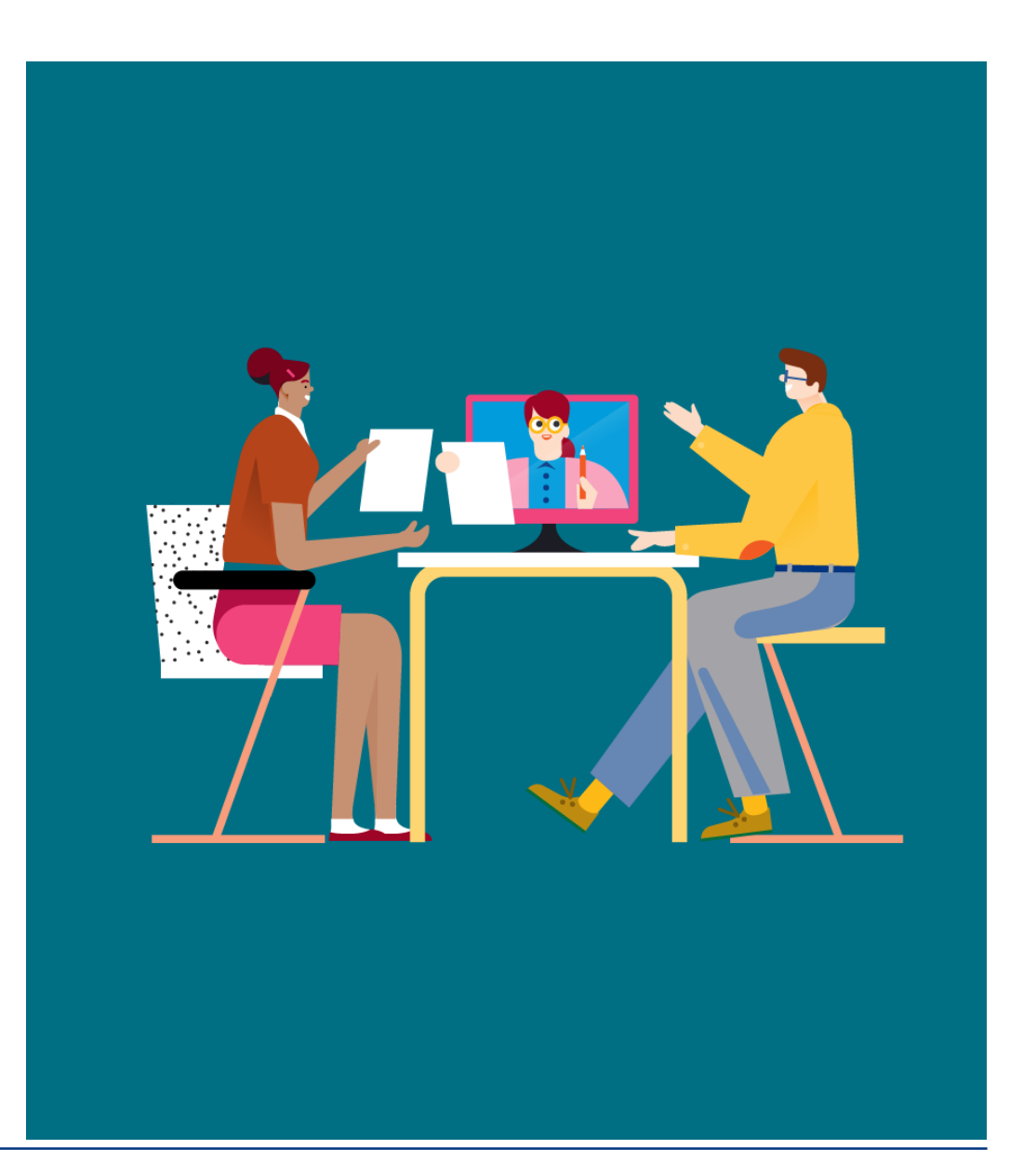

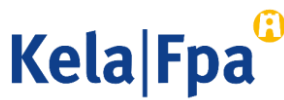

## Innehåll

- Ändra kontonummer
- Kontrollera kontonummer
- Kontrollera och sända sammandraget
- Frågor och respons
- Andra guider för e-tjänster för arbetsgivare

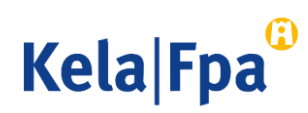

# Ändra kontonummer

- Arbetsgivare kan ha endast ett kontonummer som hör ihop med FO-numret och till vilket FPA betalar sjukdagpenningar, föräldradagpenningar, rehabiliteringspenning, ersättning för semesterkostnader och familjeledighetsersättning.
- Arbetsgivarens kontonummer ska meddelas via e-tjänsten för arbetsgivare.

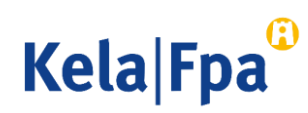

#### Kontrollera kontonummer

- Kontonumret kan meddelas av
  - en person som enligt registeruppgifterna har rätt att ensam företräda företaget eller föreningen
  - en person som i tjänsten Fullmakter har organisationens fullmakt Meddela kontonummer för utbetalning av förmåner i samband med anställningsförhållande.
- Kontonumret meddelas i e-tjänsten i punkten Jag meddelar arbetsgivarens kontonummer för utbetalning av förmåner.

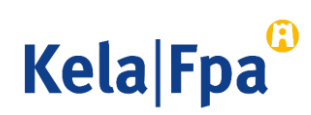

### Kontonummer i e-tjänsten för arbetsgivare

 Välj punkten Jag meddelar arbetsgivarens kontonummer för utbetalning av förmåner.

| Kela <sup>®</sup>                                                              | Työnantajan<br>asiointipalvelu |  |  | <u>Kirjaudu ulos</u> |  |  |
|--------------------------------------------------------------------------------|--------------------------------|--|--|----------------------|--|--|
| Yritys- ja y                                                                   | vhteisöasiakkaat               |  |  |                      |  |  |
| Y-tunnus<br>12345678 ×                                                         |                                |  |  |                      |  |  |
| O Lähetän hakemuksia tai ilmoituksia tai tarkistan työntekijäkohtaisia tietoja |                                |  |  |                      |  |  |
| ○ Tarkistan palvelun lokitiedot                                                |                                |  |  |                      |  |  |
| O Tarkistan Kelan maksut organisaatiolle                                       |                                |  |  |                      |  |  |
| Ilmoitan työnantajan tilinumeron etuusmaksuja varten                           |                                |  |  |                      |  |  |
| OK Tyhj                                                                        | jennä                          |  |  |                      |  |  |

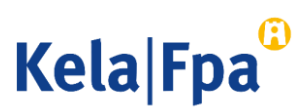

#### Kontonumret har inte meddelats

- Välj Jag meddelar en ändring av kontonumret och tryck på Fortsätt om du vill ange ett kontonummer för utbetalning av förmåner. Du kan meddela kontonummer även om du inte vill ansöka om en förmån just nu.
- 2
- Länk till ifyllningsanvisningen.
- 3
- Välj **Logga ut** om du vill lämna sidan utan att spara några uppgifter.

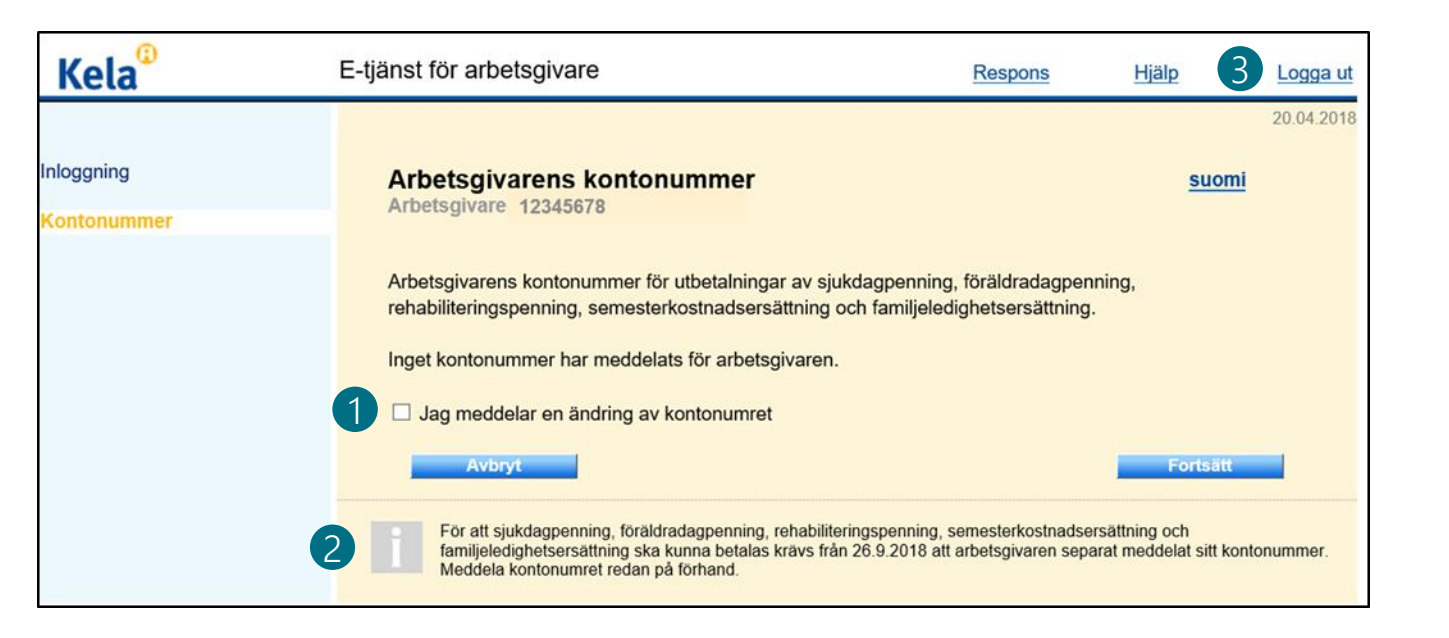

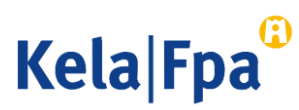

#### Meddela eller ändra kontonummer

- 1 Ange kontonumret hos en finländsk bank i IBAN-format och tryck på **Fortsätt**.
- 2
  - Om du meddelar en ändring av kontonummer kan du ange från vilket datum du vill att det nya kontonumret används.
- 3
- Om du vill meddela ett kontonummer hos en utländsk bank, välj då **Betalningsadress i utlandet** och tryck på **Fortsätt**.

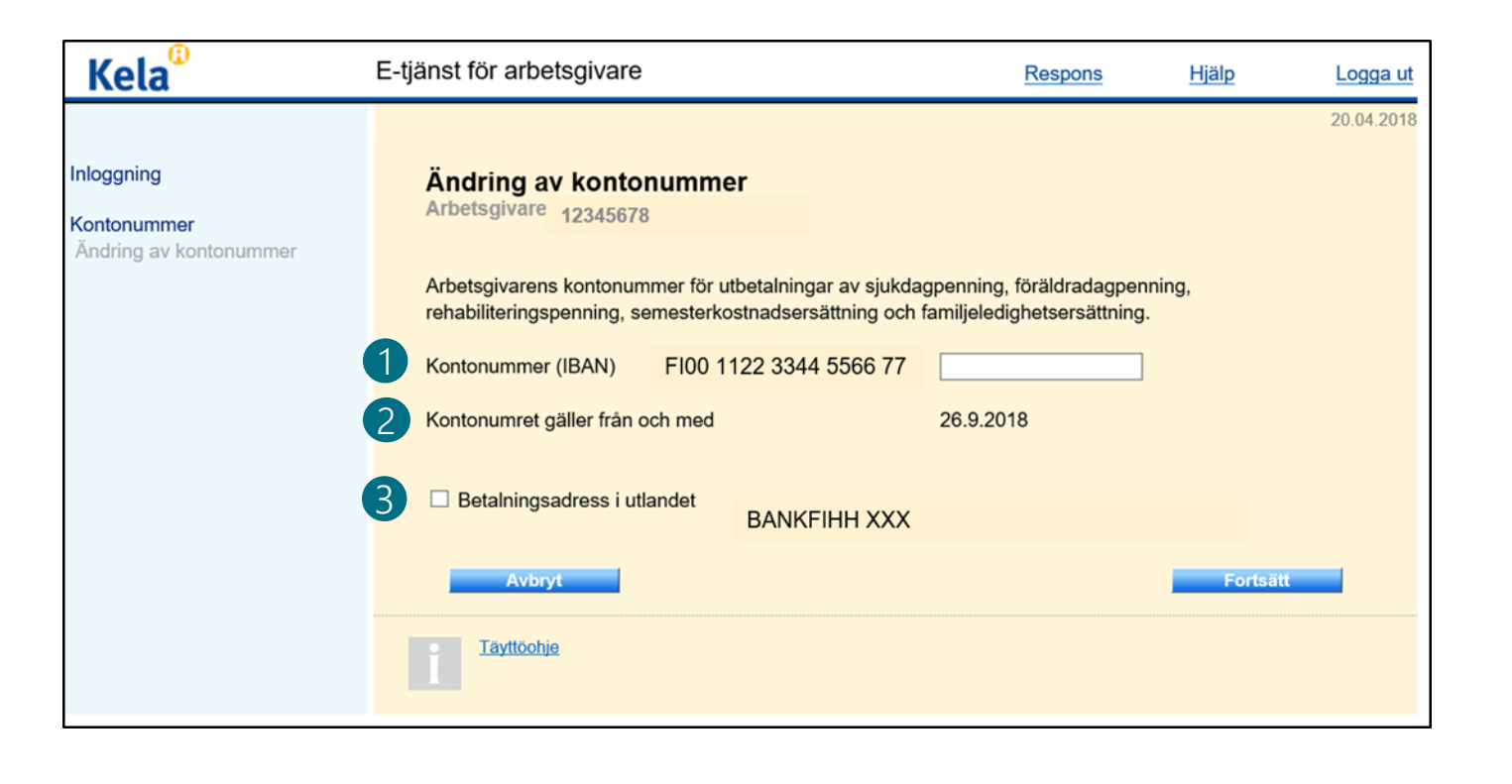

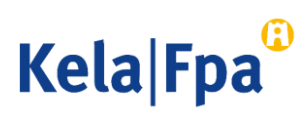

#### Annullera kontonummerändring

Vy om kontonummerändring har meddelats för kommande tid.

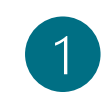

Man kan annullera ett meddelande om kontonummerändring genom att välja Jag återtar meddelandet om en ändring av kontonumret för kommande tid.

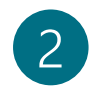

Efter annulleringen återtas det övre kontonumret i bruk. Arbetsgivaren kan också logga in på tjänsten på nytt och meddela ett nytt kontonummer.

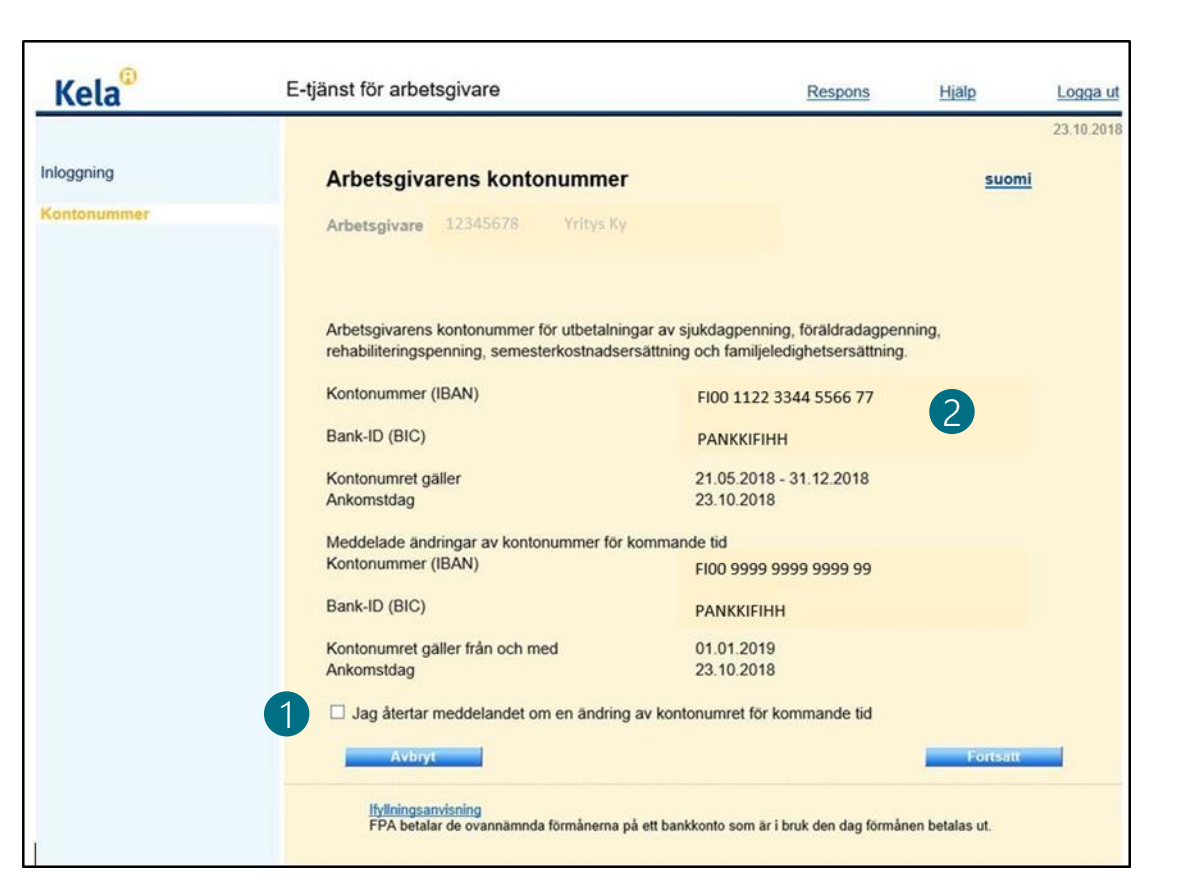

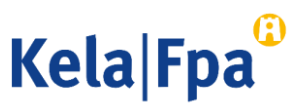

## Sammandrag

- 1 Kontrollera uppgifterna och välj Jag försäkrar att de uppgifter jag gett är korrekta.
- 2 När du vill sända meddelandet ska du välja Godkänn och sänd.

| Kela <sup>®</sup>                         | E-tjänst för arbetsgivare                                                                                                    | Respons                                         | <u>Hjälp</u>        | <u>Logga ut</u> |
|-------------------------------------------|----------------------------------------------------------------------------------------------------|-------------------------------------------------|---------------------|-----------------|
|                                           |                                                                                                    |                                                 |                     | 20.04.2018      |
| loggning                                  | Sammandrag                                                                                                    |                                                 |                     |                 |
| ontonummer<br>Indring av kontonummer      | Arbetsgivare 12345678                                                                                                    |                                                 |                     |                 |
| Betalningsadress i utlandet<br>Sammandrag | Arbetsgivarens kontonummer för utbetalningar av sjukdagper<br>rehabiliteringspenning, semesterkostnadsersättning och famil                | nning, föräldradagper<br>ljeledighetsersättning | nning,              |                 |
|                                           | Kontonummer (IBAN)                                                                                                    |                                                 |                     |                 |
|                                           | FI00 1122 3344 5566 77                                                                                                    |                                                 |                     |                 |
|                                           | Bank-ID (BIC)<br>BANKFIHH                                                                                                    |                                                 |                     |                 |
|                                           | Kontonumret gäller från och med<br>26.9.2018                                                                                              |                                                 |                     |                 |
|                                           | Jag försäkrar att de uppgifter jag gett är korrekta.<br>Kontrollera uppgifterna innan du väljer Godkänn och sänd. Du<br>Godkänn och sänd. | u kan inte ångra dig e                          | efter att du har va | lt              |
|                                           | Avbryt                                                                                                    | 2                                               | Godkänn och         | n sänd          |
|                                           |                                                                                                    |                                                 |                     |                 |

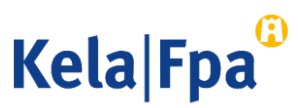

## Frågor och respons

- <u>www.fpa.fi/arbetsgivare</u>
- <u>Arbetsgivarlinjen</u> 020 692 241, måndag–fredag kl. 9–16
- <u>Arbetsgivarchatten</u> betjänar måndag–fredag kl. 9–15

Vid problem, kontakta den tekniska supporten: tekninentuki(at)kela.fi

Prenumerera på nyhetsbrevet Työnantajainfo med avsnitt på svenska: <u>www.fpa.fi/nyhetsbrev</u>

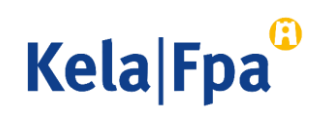

## Se övriga e-tjänstguider för arbetsgivare

på adressen <u>www.fpa.fi/arbetsgivare-guider</u>

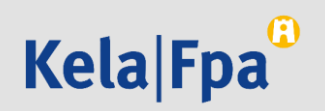